8 eightcap

برای ورود و ثبت نام در بروکر Eightcap ابتدا از طریق لینک زیر، وارد سایت این بروکر شوید:

ورود به سایت برو کر ایت کپ (کلیک نمایید)

در صورت باز نشدن لینک از VPN استفاده کنید

اطلاعات خواسته شده را با انگلیسی وارد کنید.

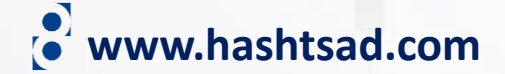

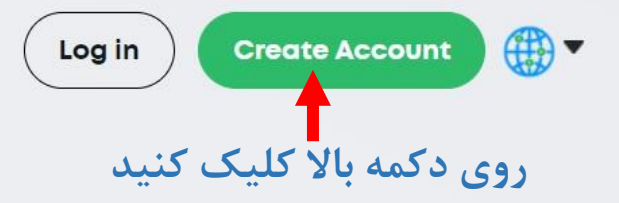

# Trade CFDs on FX, Cryptos, Indices and more with a leading global broker

Markets -

Platforms -

Learn -

Q

About -

Start trading on low spreads with Eightcap today and choose from over 800 financial instruments.

Create account

8 eightcap

Trv free demo

Waiting for widget.trustpilot.com...

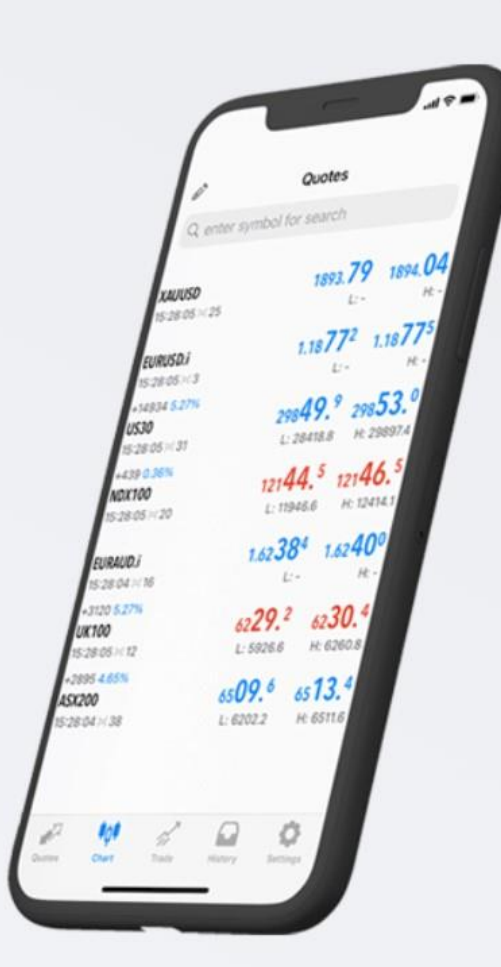

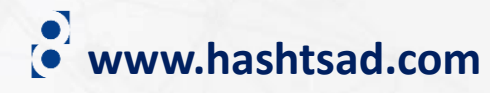

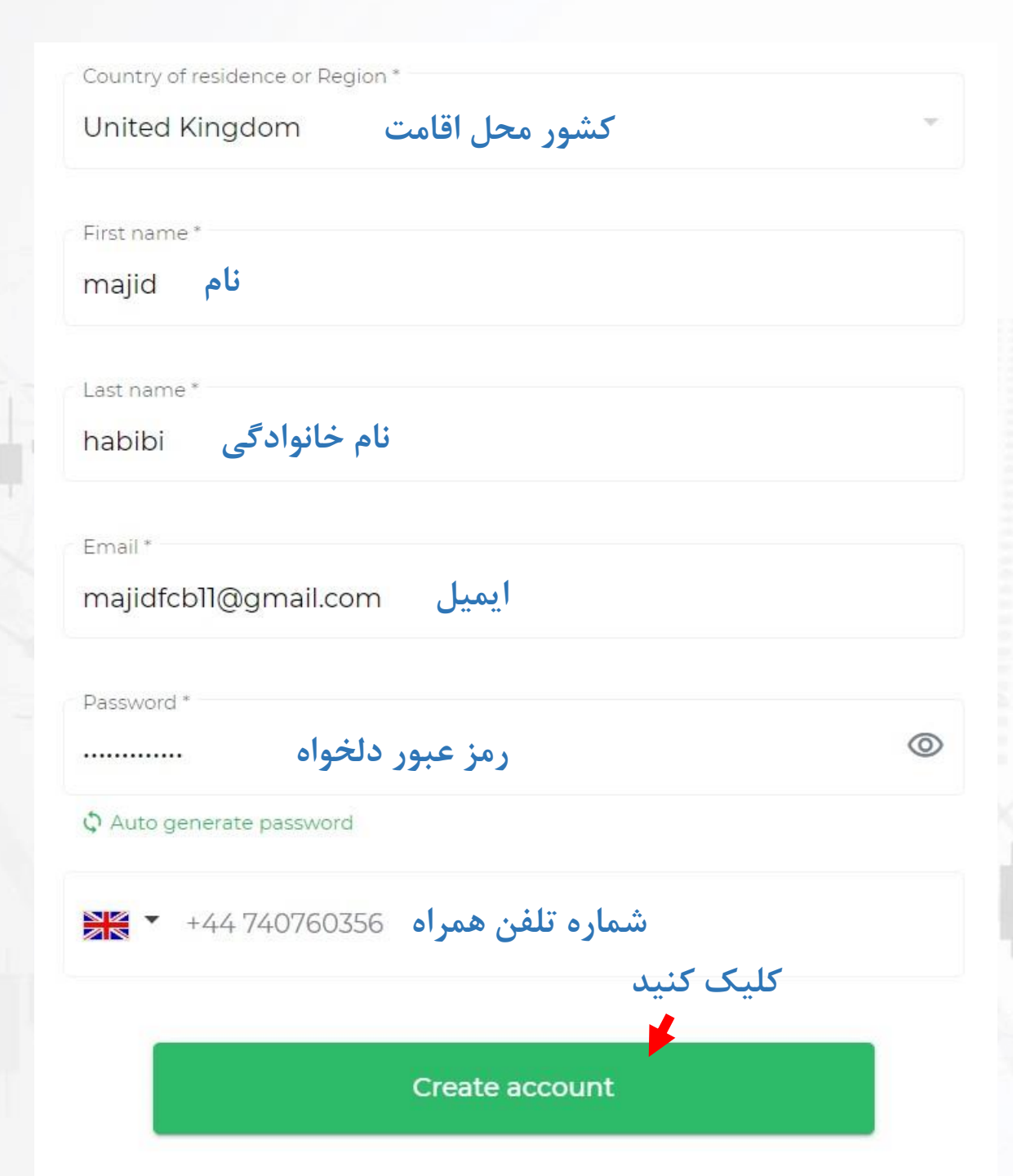

# 8 eightcap

## Dear majid

You are one step closer to opening your new trading account. Please help us to complete your application by verifying your email address. Simply click the button below:

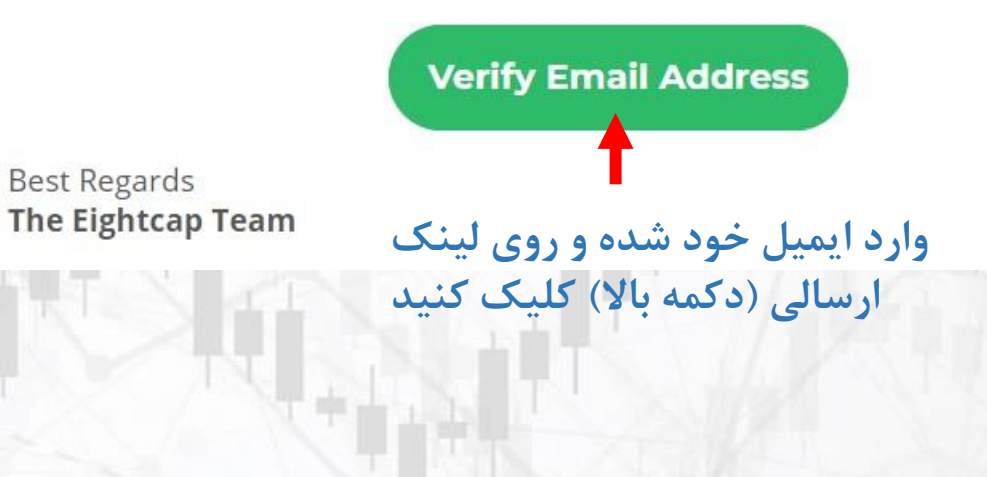

www.hashtsad.com

| منابع المنابع المن<br>منابع المنابع المنابع المنابع المنابع المنابع المنابع المنابع المنابع المنابع المنابع المنابع المنابع المنابع المنابع المنابع المنابع المنابع المنابع المنابع المنابع المنابع المنابع ممابع المنابع المنابع المنابع المنابع المنابع المناب |                                    | Platform پلتفرم                              |                  |
|----------------------------------------------------------------------------------------------------|------------------------------------|----------------------------------------------|------------------|
| First name *<br>majid نام                                                                                                    | Last name * نام خانوادگی<br>habibi | MataTraday (                                 | MotoTrador 5     |
| تاریخ تولد Date Of Birth                                                                                                    |                                    |                                              |                  |
| Day * / Month * / Year *                                                                                                    |                                    | نوع حساب Account Type                        |                  |
| آدرس * Address Line 1                                                                                                    |                                    |                                              |                  |
| Address Line 2                                                                                                    |                                    | Standard Raw                                 |                  |
| استان * City شهر * City                                                                                                    | کد پستی * Post Code                | · · · · · · · · · · · · · · · · · · ·        |                  |
| Select your country<br>United Kingdom –                                                                                                    |                                    | Account Currency ارز مورد نظر<br>AUD CAD EUR | GBP NZD SGD      |
| Tax Residency<br>Country of Tax Residence<br>United Kingdom حکشور محل اقامت مالیاتی                                                                                                    |                                    | USD                                          |                  |
| نوع بیمه ملی (NINO) National Insurance Number (NINO)                                                                                                    |                                    | لوريج Leverage                               |                  |
| Please select the applicable description                                                                                                    |                                    | 100:1 200:1 300:1                            | 400:1 500:1      |
| Please enter your National Insurance Number (NINO)                                                                                                    | here                               |                                              |                  |
| شماره بیمه ملی                                                                                                    | روی دکمه زیر کلیک کنید             | Back                                         | Next 🔶 کلیک کنید |
|                                                                                                    | Next                               | www.hashtsad.com                             |                  |

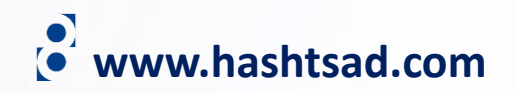

### Declaration

Essential legal documents

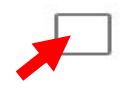

I have read and understood the <u>Risk Disclosure Policy</u>

تیک بزنید

I have read and understood the <u>Client Agreement</u>

I confirm that I understand the full nature and risks of trading FX, CFDs and other derivative products

کلیک کنید

**Complete Application** 

### Essential legal documents

## بارگذاری مدارک مورد نیاز جهت تایید هویت و تایید آدرس

It is important that we confirm your identity before opening your account.

To ensure our team can process your application quickly, please upload the requested documents below.

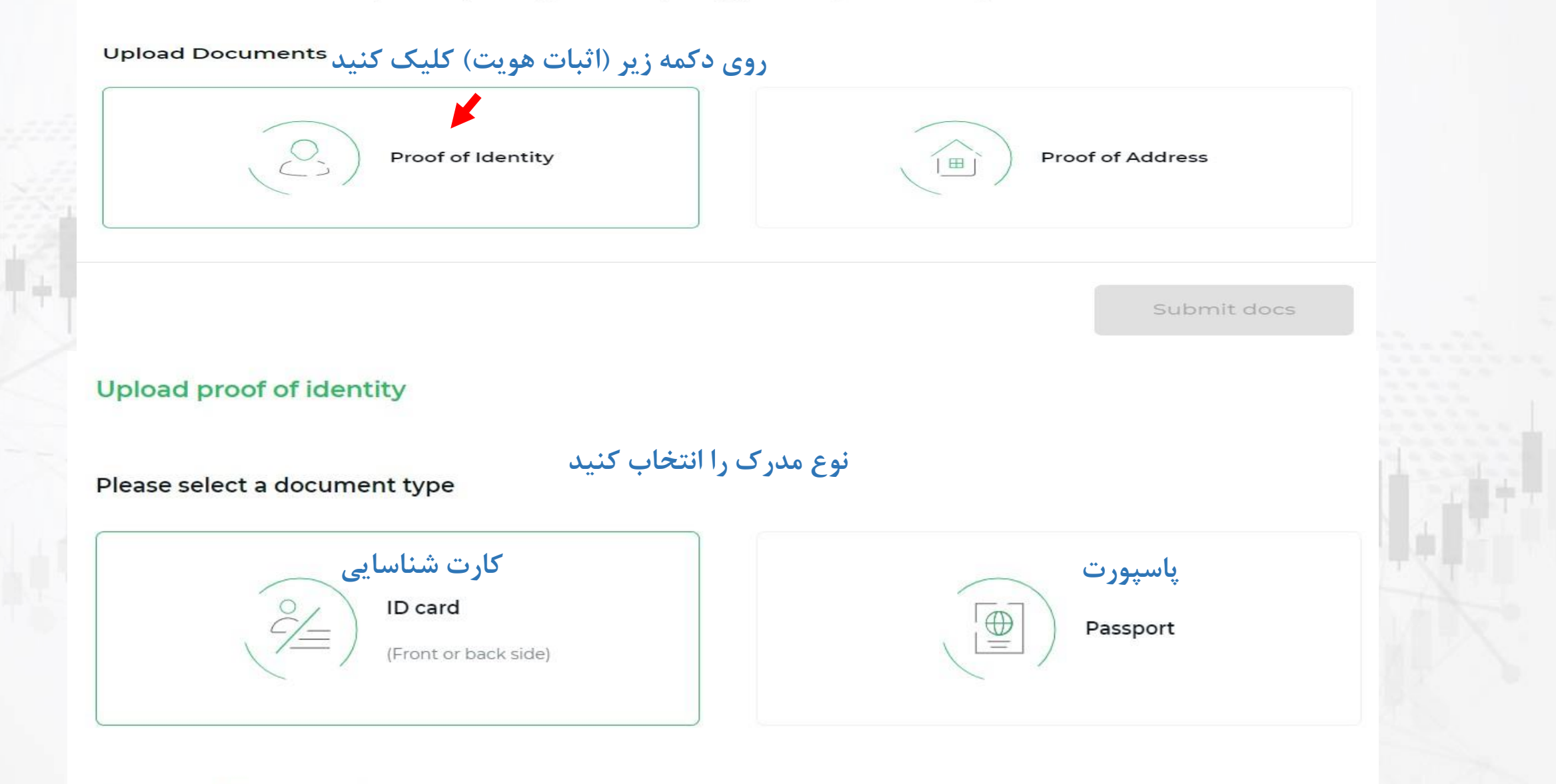

## Upload proof of identity

www.hashtsad.com

## Upload frontside and backside of your ID card

جهت بار گذاری قسمت روی مدرک کلیک کنید Click to upload ID Front side

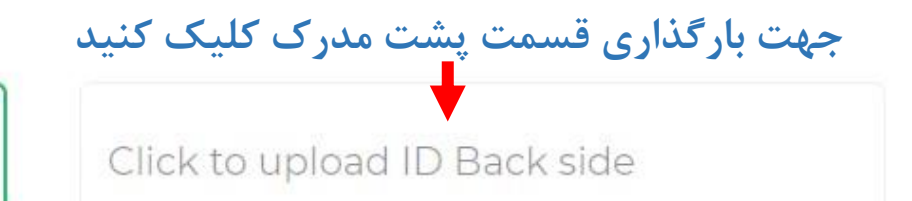

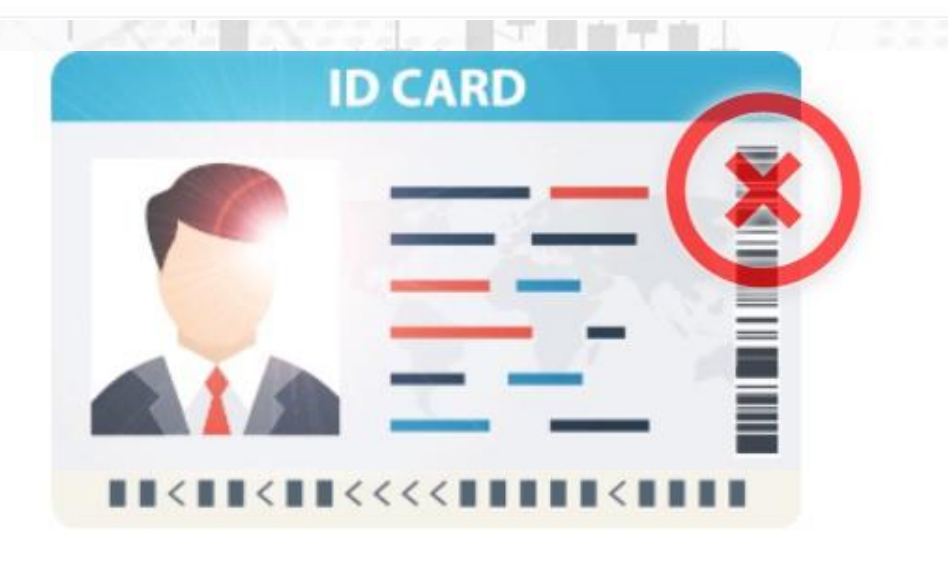

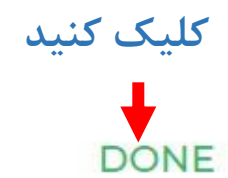

#### Essential legal documents

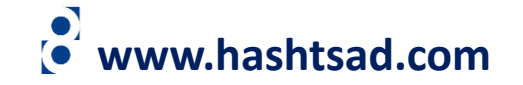

It is important that we confirm your identity before opening your account.

To ensure our team can process your application quickly, please upload the requested documents below.

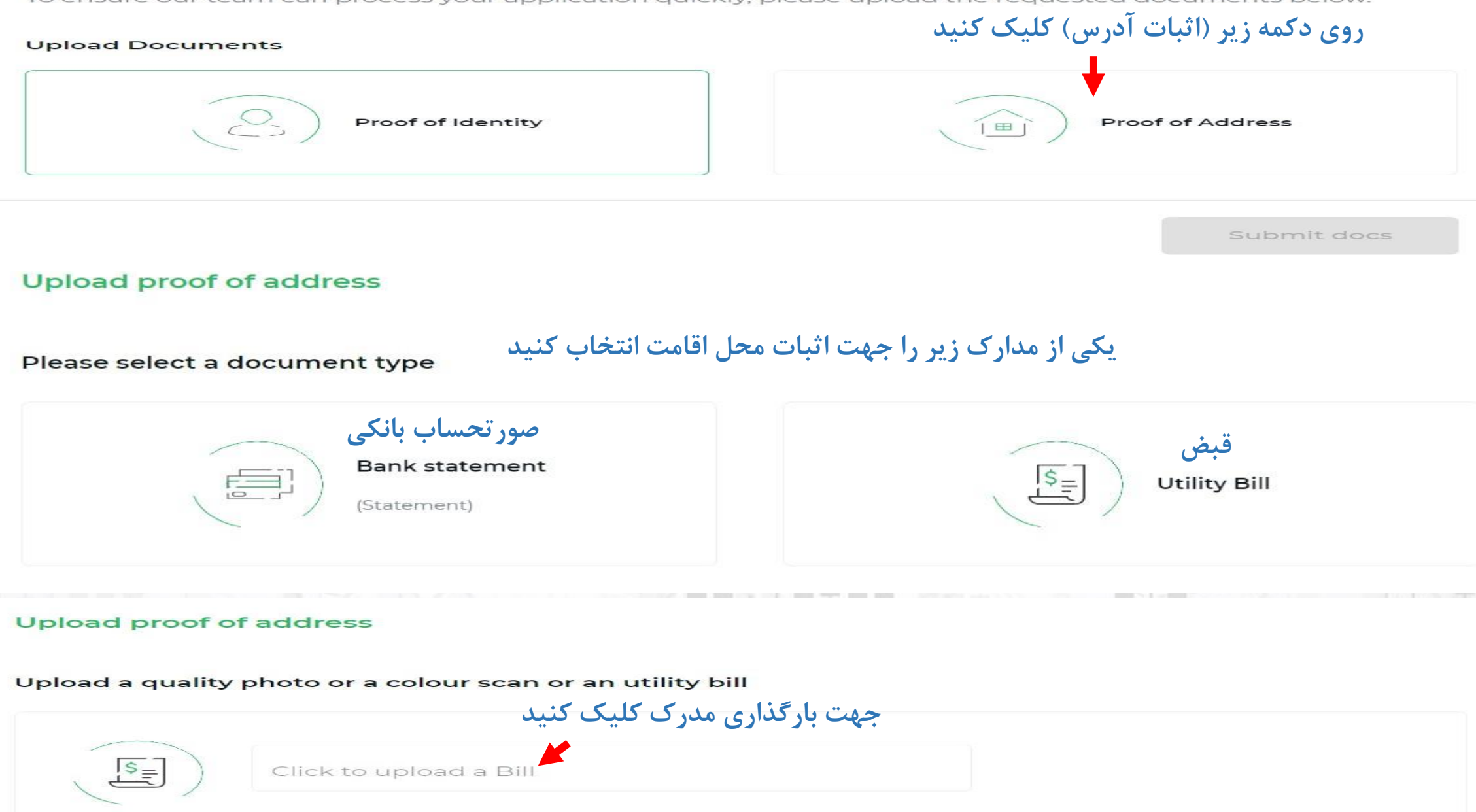

#### Document Requirements

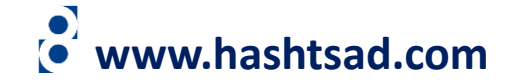

DONE

کلیک کنید

Sample Address Proof Document

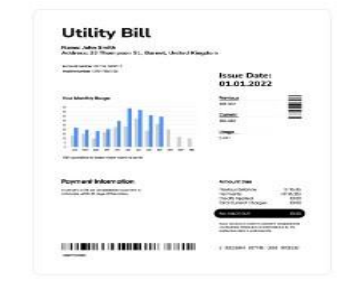

- Quality photo or colour scan
- PDF, a screenshot of a PDF/digital copy, or a photo of a hard copy. Digital copies do not have to be the original PDF
- The copy must be clear and legible
- The document must confirm your Full name and residential address
- It must also be less than 12 months old
- No requirement for all 4 corners of PoA to be visible. However, enough of the document should be visible so that it can be authenticated as PoA, but clients can provide a half-page image or folded page to obscure their bill details etc.

BACK

### Essential legal documents

It is important that we confirm your identity before opening your account.

To ensure our team can process your application quickly, please upload the requested documents below.

#### Upload Documents

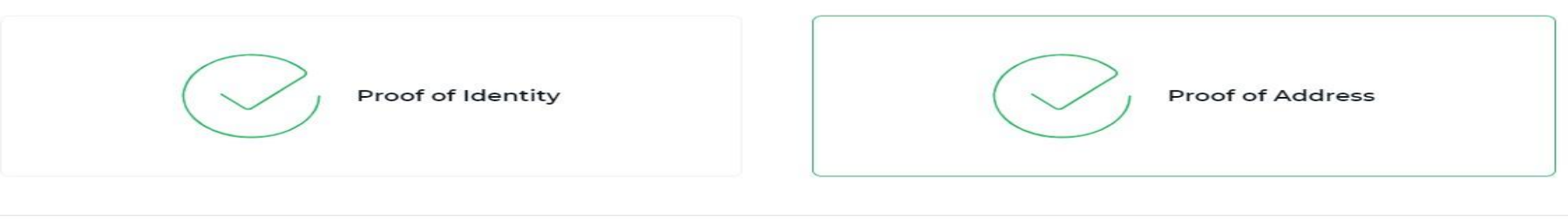

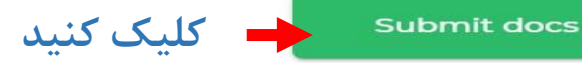

# برای کسب اطلاعات کامل راجع به بروکر Eightcap بر روی لینک زیر کلیک کنید:

https://hashtsad.com/eightcap

با آرزوی موفقیت و سود آوری برای شما عزیزان

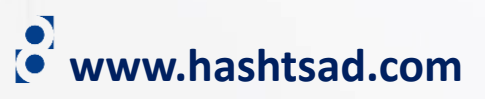